# Telefon s kapesním počítačem

Rychlé seznámení

# Co je součástí balení?

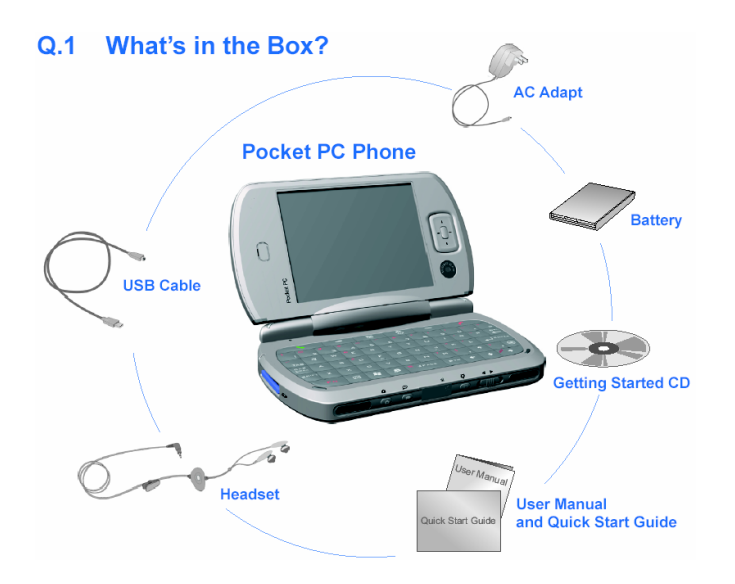

Telefon s kapesním počítačem Kabel USB Síťový adaptér Uživatelská příručka a průvodce Rychlé seznámení Náhlavní souprava Baterie CD Getting Started (Začínáme)

# Pohled zepředu a zezadu

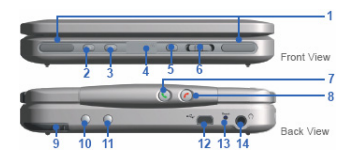

Pohled zepředu Pohled zezadu

| 1  | Reproduktor                                  | Reprodukuje zvuky audio-médií nebo telefonních hovorů.                                                                          |
|----|----------------------------------------------|----------------------------------------------------------------------------------------------------|
| 2  | Tlačítko Camera<br>(Fotoaparát)              | Stisknutím se spustí fotoaparát. Opakovaným stisknutím pořídíte snímek.                                                         |
| 3  | Hlasový<br>záznam/Rozpoznávání<br>hlasu      | Stisknutím se nahraje hlasový záznam nebo se zavede program na rozpoznávání hlasu.                                              |
| 4  | Infračervený port                            | Umožňuje bezdrátovou výměnu souborů nebo dat s jinými zařízeními.                                                               |
| 5  | Podsvětlení displeje                         | Stisknutím se zapne podsvětlení displeje.                                                                                       |
| 6  | Hlasitost                                    | Posouváním doleva nebo doprava se upravuje hlasitost.                                                                           |
| 7  | Odeslat/Hlasitý telefon                      | Stisknutím přijme příchozí hovor nebo vytočí číslo. Přidržíte-li tlačítko jednu sekundu stisknuté, aktivuje se hlasitý telefon. |
| 8  | Konec                                        | Stisknutím ukončíte hovor.                                                                                                    |
| 9  | Stylus a štěrbina na stylus                  |                                                                                                    |
| 10 | Konektor na<br>automobilovou anténu<br>WCDMA | Telefon WCDMA můžete připojit k anténně automobilu a využít tak vyšší kvality příjmu.                                           |
| 11 | Konektor na<br>automobilovou anténu<br>GSM   | Telefon GSM můžete připojit k anténně automobilu a využít tak vyšší kvality příjmu.                                             |
| 12 | Synchronizační konektor                      | Tento konektor slouží k synchronizaci dat nebo dobíjení baterie.                                                                |
| 13 | Měkký reset                                  | Chcete-li provést měkký reset zařízení, zatlačte stylusem na tlačítko Reset.                                                    |
| 14 | Konektor na sluchátka                        | Umožňuje poslouchat audio-média nebo používat hands-free soupravu telefonu.                                                     |

# Pohled shora, zespodu a zleva

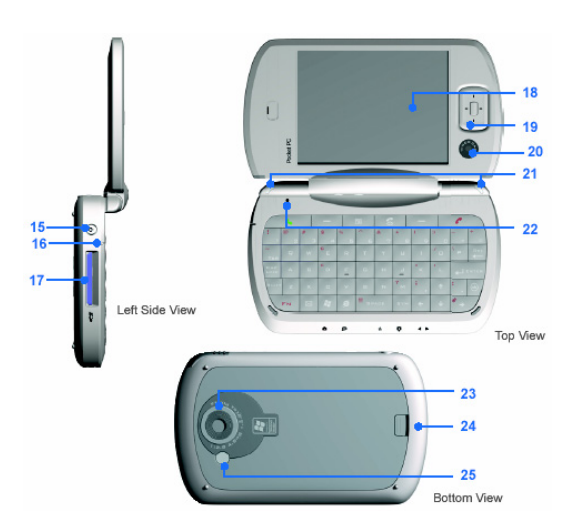

Pohled z levé strany Pohled shora Pohled zespodu

| 15 | Napájení/Podsvětlení     | Stisknutím se zapne zařízení nebo podsvětlení displeje.                |
|----|--------------------------|------------------------------------------------------------------------|
| 16 | Mikrofon                 | Hovořte do mikrofonu během telefonního hovoru nebo při nahrávání       |
|    |                          | hlasové zprávy.                                                        |
| 17 | Zásuvka na příslušenství | Umožňuje vložit paměťovou kartu (MMC/SD) pro ukládání dat.             |
|    | MMC/SD nebo SDIO         |                                                                        |
| 18 | Dotykový displej         | Slouží ke psaní, kreslení nebo provádění výběru pomocí stylusu.        |
| 19 | Navigační ovládač        | Stisknutím vícesměrového ovládače nahoru, dolů, doleva nebo doprava    |
|    |                          | můžete procházet nabídky, programovat příkazy. Středovým tlačítkem     |
|    |                          | provedete výběr.                                                       |
| 20 | Čočka video-fotoaparátu  |                                                                        |
| 21 | Oznamovací kontrolky     | Dvojbarevná kontrolka LED na pravé straně: Zelená a oranžová LED pro   |
|    | LED                      | pohotovostní režim GSM nebo WCDMA, zprávy SMS, stav sítě GSM           |
|    |                          | nebo WCDMA, oznamování a stav nabití baterie.                          |
|    |                          | Dvojbarevná kontrolka LED na levé straně: Modrá a zelená pro           |
|    |                          | oznámení zapnutí systému Bluetooth a připravenosti k vysílání          |
|    |                          | rádiofrekvenčního signálu a pro stav Wi-Fi.                            |
| 22 | Světelné čidlo           | Používáte-li zařízení v šeru, při stisknutí libovolné klávesy se zapne |
|    |                          | podsvětlení klávesnice.                                                |
| 23 | Čočka fotoaparátu        |                                                                        |
| 24 | Pojistka                 | Při stisknutí se uvolní zadní kryt.                                    |
| 25 | Blesk                    |                                                                        |

# Připravení zařízení k provozu

Než začnete toto zařízení používat, je třeba instalovat SIM-kartu a nabít baterii.

## Instalace SIM-karty

SIM-kartu obsahující vaše telefonní číslo, údaje o službě a paměť na telefonní čísla a zprávy, kterou jste obdrželi od vašeho poskytovatele síťových služeb, nainstalujete podle následujícího postupu.

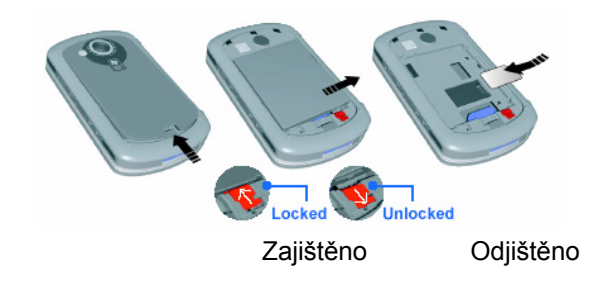

**Poznámka:** Před instalací karty SIM nebo USIM se přesvědčte, zda je zařízení v režimu spánku.

- 1. Zmáčknutím pojistky uvolněte zadní kryt.
- 2. Zamáčknutím červené pojistky baterie odjistěte bateriovou jednotku.
- 3. Zatlačením na jazýček na pravé straně vyjměte baterii.
- 4. Vložte SIM-kartu do lůžka SIM-karty zlatými kontakty dolů. Její zkosený roh by měl zapadnout do odpovídajícího tvaru v lůžku. Kartu mírně zatlačte dolů a dopředu, aby zapadla na místo.
- 5. Vložte zpět baterii a mírně ji zatlačte dolů, aby zapadla na místo.
- 6. Zajistěte bateriovou jednotku zatlačením červené pojistky baterie zpět.
- 7. Nasaďte kryt (nasuňte jej zpět a zatlačte mírně dolů ve spodní části, aby napevno zapadl na své místo).

Podle typu instalované SIM-karty se na zařízení zobrazí buď ikona G nebo 3G. Po instalaci platné SIM-karty GPRS/GSM se zobrazí ikona G, pokud se zařízení nachází v dosahu signálu sítě druhé generace. Je-li aktivována SIM-karta 3G a telefon je v dosahu signálu sítě WCDMA, zobrazí se ikona 3G.

## Výměna baterie

Nové baterie se dodávají částečně nabité. Doporučujeme před prvním použitím zařízení nabíjet baterii nejméně 8 hodin až na její maximální kapacitu.

Baterii můžete vyměnit, když je zařízení zapnuté nebo vypnuté. Zapojte síťový adaptér do synchronizačního konektoru na zadní straně zařízení.

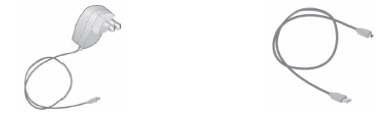

Když je zařízení vypnuté, je nabíjení indikováno nepřerušovaným oranžovým světlem na kontrolce LED. Když je zařízení zapnuté, je nabíjení indikováno stálým oranžovým světlem na kontrolce LED a také ikonou nabíjení na obrazovce zařízení. Zeleně svítící kontrolka LED nebo ikona nabité baterie na obrazovce zařízení udává, že bylo dokončeno nabíjení. Baterii můžete nabíjet také prostřednictvím synchronizačního kabelu připojeného k portu USB stolního počítače.

Když je baterie velmi slabá, objeví se na obrazovce zařízení výstražná zpráva. V takovém případě ihned uložte svá data prostřednictvím synchronizace s PC nebo uložte data na druhotnou paměťovou kartu a poté vypněte zařízení. Zařízení znovu nezapínejte, dokud jej nepřipojíte k externímu zdroji elektrické energie.

## Zapnutí zařízení

Stiskněte tlačítko POWER (Napájení) na zařízení. Když zapnete zařízení poprvé, budete požádáni o absolvování procesu kalibrace. Chcete-li zařízení vypnout, znovu stiskněte tlačítko POWER.

# Hlasový hovor nebo video-hovor

Chcete-li uskutečnit telefonní hovor, přesvědčte se, zda byla instalována SIM-karta a zda je dostatečně nabitá baterie. Chcete-li vstoupit na obrazovku Phone, stiskněte tlačítko SEND (Odeslat) nebo ťukněte na tlačítko **Phone** (Telefon) na obrazovce Today (Dnes).

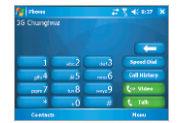

## Uskutečnění hlasového hovoru

• Na obrazovce Phone (Telefon) zadejte číslo, na které chcete volat, a ťukněte na tlačítko **Talk** (Hovor). Pro ukončení hovoru ťukněte na tlačítko **End** (Konec).

Obrazovka Phone (Telefon)

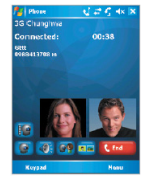

## Uskutečnění video-hovoru

• Na obrazovce Phone (Telefon) zadejte číslo, na které chcete volat, a ťukněte na tlačítko **Video**. Pro ukončení hovoru ťukněte na tlačítko **End** (Konec).

Video-hovor

**Poznámka:** Obraz volajícího se objeví na obrazovce asi 3 až 5 sekund po navázání spojení, v závislosti na síle signálu. Kvalita obrazu streamingu může záviset také na signálu. Videohovory jsou možné pouze v dosahu signálu sítě 3G.

# Synchronizace informací programu Outlook

Pomocí aplikace ActiveSync můžete synchronizovat informace z vašeho zařízení s informacemi na osobním počítači, např. s aplikací Outlook. Aplikace ActiveSync je na vašem zařízení již nainstalovaná, ale je třeba ji nainstalovat na osobní počítač, pokud tam ještě není. Vložte CD Getting Started do CD-mechaniky osobního počítače. Podle pokynů na obrazovce průvodce instalací nainstalujte aplikaci ActiveSync. Po dokončení instalace připojte k zařízení synchronizační kabel a druhý konec zapojte do portu USB počítače. Zapněte zařízení a nastavte partnerství mezi zařízením a osobním počítačem. Jakmile počítač zjistí připojení k portu USB, spustí ActiveSync Synchronization Setup Wizard (Průvodce nastavením synchronizace pomocí ActiveSync). Podle pokynů na obrazovce zvolte položky aplikace Outlook, které si přejete synchronizovat.

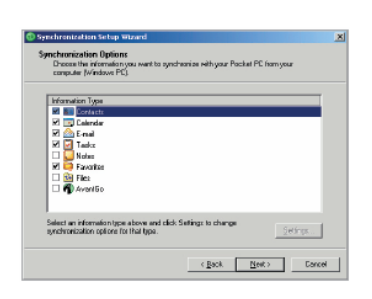

Průvodce nastavením synchronizace

#### Požadavky PC na fungování programu ActiveSync 4.x

Chcete-li zařízení propojit s osobním počítačem, musí být na tomto počítači nainstalován program Microsoft<sup>®</sup> ActiveSync<sup>®</sup>. Program ActiveSync 4.0 je součástí instalačního CD, které je kompatibilní s následujícími operačními systémy a aplikacemi:

- Microsoft<sup>®</sup> Windows<sup>®</sup> 2000 Service Pack 4
- Microsoft<sup>®</sup> Windows<sup>®</sup> Server 2003 Service Pack 1
- Microsoft<sup>®</sup> Windows<sup>®</sup> Server 2003 IA64 Edition Service Pack 1
- Microsoft<sup>®</sup> Windows<sup>®</sup> Server 2003 x64 Edition Service Pack 1
- Microsoft<sup>®</sup> Windows<sup>®</sup> XP Professional Service Packy 1 a 2
- Microsoft<sup>®</sup> Windows<sup>®</sup> XP Home Service Packy 1 a 2
- Microsoft<sup>®</sup> Windows<sup>®</sup> XP Tablet PC Edition 2005
- Microsoft<sup>®</sup> Windows<sup>®</sup> XP Media Center Edition 2005
- Microsoft<sup>®</sup> Windows<sup>®</sup> XP Professional x64 Edition
- Microsoft<sup>®</sup> Outlook<sup>®</sup> 98, Microsoft<sup>®</sup> Outlook<sup>®</sup> 2000 a Microsoft<sup>®</sup> Outlook<sup>®</sup> XP a klienty pro práci s textovými zprávami a spolupráci Microsoft<sup>®</sup> Outlook<sup>®</sup> 2003
- Microsoft<sup>®</sup> Office 97, kromě aplikace Outlook
- Microsoft<sup>®</sup> Office 2000
- Microsoft<sup>®</sup> Office XP
- Microsoft<sup>®</sup> Office 2003
- Microsoft<sup>®</sup> Internet Explorer 4.01 nebo pozdější (nutné)
- Microsoft<sup>®</sup> Systems Management Server 2.0

# Nastavení e-mailového účtu

Váš účet Outlook E-mail je připravený k použití. Chcete-li však posílat a přijímat e-mailové zprávy, je třeba nastavit e-mailový účet, který máte zřízený u vašeho poskytovatele internetových služeb (ISP), nebo účet, do kterého vstupujete přes připojení pomocí serveru VPN (obvykle pracovní účet).

## Nastavení e-mailového účtu

1. Ťukněte na volbu Start > Messaging (Start > Zprávy).

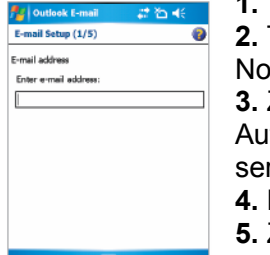

 Žukněte na volbu Menu > Tools > New Account (Nabídka > Nástroje > Nový účet).

**3.** Zadejte svou e-mailovou adresu a ťukněte na tlačítko **Next** (Další). Automatická konfigurace se pokusí stáhnout potřebná nastavení poštovního serveru, abyste je nemuseli zadávat ručně.

4. Po dokončení automatické konfigurace ťukněte na tlačítko Next.

- 5. Zadejte vaše jméno (jméno, které chcete, aby se zobrazovalo
- v odesílaných e-mailech) a heslo.

Nastavení e-mailového účtu

# Odeslání textové zprávy

Toto zařízení dokáže posílat a přijímat e-maily, SMS a MMS, pokud je připojeno k síti. I když textové zprávy (SMS) můžete posílat pouze na mobilní telefony, zprávy MMS můžete posílat jak na čísla mobilních telefonů, tak i na e-mailové adresy.

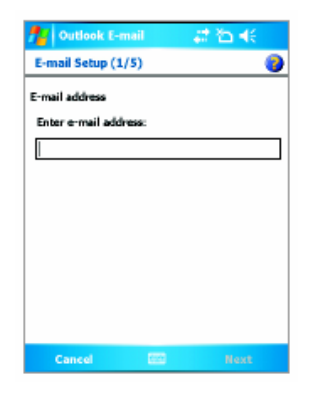

#### Sestavení a odeslání textové zprávy

Na seznamu zpráv ťukněte na volbu **Menu > Switch Accounts** (Nabídka > Přepnout účty) a vyberte účet.

2. Ťukněte na volbu New (Nová).

 Zadejte e-mailovou adresu nebo adresu pro textové zprávy jednoho nebo více příjemců. Adresy oddělujte středníkem. Chcete-li převzít adresy a telefonní čísla z Kontaktů, ťukněte na volbu To (Komu).
Napište zprávu. Chcete-li rychle zadat běžnou zprávu, ťukněte na volbu Menu > My Text (Nabídka > Můj text) a pak ťukněte na požadovanou zprávu.

5. Chcete-li zkontrolovat pravopis, ťukněte na volbu **Menu > Spell** Check (Nabídka > Kontrola pravopisu).

6. Ťukněte na volbu Send (Odeslat).

Odeslání zprávy

**Poznámka:** Zprávy SMS a MMS lze odeslat pouze v případě, že je mobil připojený k síti GSM/WCDMA. E-mailové zprávy lze odeslat, jestliže je mobil připojen k internetu (např. prostřednictvím sítě GSM/WCDMA, připojení přes USB/Bluetooth k počítači atd.).

# Procházení internetu

Toto zařízení je vybaveno účinnými síťovými funkcemi, které umožňují připojení k internetu.

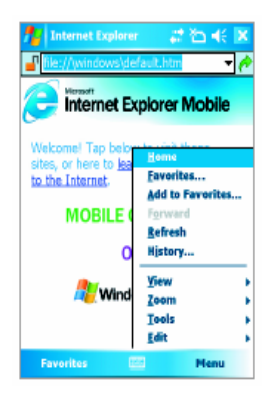

#### Použití prohlížeče Internet Explorer

1. Ťukněte na volbu **Start > Internet Explorer** (Start > Internetový prohlížeč).

**2**. Do adresového pruhu, který se objeví v horní části obrazovky, zadejte adresu webové stránky, ke které se chcete připojit. Po ťuknutí na šipku dolů můžete vybrat webovou stránku ze seznamu dříve zadaných adres.

Pro vstup na zadanou webovou stránku ťukněte na ikonu Go (Jdi).
Chcete-li se vrátit zpět na předchozí stránku, ťukněte na tlačítko Back (Zpět).

5. Chcete-li obnovit obsah zobrazené webové stránky, ťukněte na volbu Menu > Refresh (Nabídka > Obnovit).

6. Chcete-li se vrátit na domovskou stránku, ťukněte na volbu **Menu >** Home (Nabídka > Domů).

7. Ťukněte na volbu Menu > Favorites (Nabídka > Oblíbené) a vyberte oblíbenou webovou stránku, kterou chcete navštívit. Chcete-li přidat oblíbený odkaz při procházení internetu, vstupte na stránku, kterou chcete přidat, a ťukněte na volbu Menu > Add to Favorites (Nabídka > Přidat k oblíbeným) nebo ťukněte na stránku a přidržte stylus a v zobrazené místní nabídce zvolte položku Add to Favorites.

# Použití fotoaparátu a videokamery

Díky vestavěnému fotoaparátu a videokameře můžete na tomto zařízení pořizovat fotografie a nahrávat video-klipy i se zvukem. Zařízení je vybaveno dvěma kamerami – hlavní kamerou () a druhou kamerou (), pro pořizování fotografií a video-klipů. Hlavní kamera pracuje s celoobrazovkovým rozlišením, rozlišení druhé kamery je omezeno na 352 x 288 pixelů.

Postup pro přepnutí do libovolného režimu fotoaparátu:

- Ťukněte na volbu Start > Programs > Camera (Start > Programy > Fotoaparát).
- Stiskněte tlačítko CAMERA (Fotoaparát) na zařízení.

## Zachycení statického obrazu

• Stiskněte tlačítko CAMERA nebo tlačítko ENTER na navigačním ovládači.

## Zachycení video-klipu

 Pro nahrání video-klipu stiskněte tlačítko CAMERA nebo tlačítko ENTER na navigačním ovládači. Chcete-li nahrávání zastavit, znovu stiskněte tlačítko ENTER nebo CAMERA. Chcete-li odejít z obrazovky Camera, ťukněte na tlačítko <sup>Q</sup>.

## Použití aplikace Pictures & Videos

Ťukněte na volbu Start > Programs > Pictures & Videos (Start > Programy > Foto a video).

Program Pictures & Videos (Foto a video) slouží ke shromažďování, organizování a třídění všech pořízených fotografií a video-klipů ve formátech BMP, JPEG, AVI a MP4 na vašem zařízení. Fotografie a video-klipy si můžete prohlížet přímo na svém zařízení. Fotografie můžete dokonce prohlížet jako prezentaci, přenášet je přes infra-port, posílat je e-mailem, upravovat je nebo je nastavit jako pozadí na obrazovce Today (Dnes).

# Zadávání informací

Když zvolíte pole, které vyžaduje zadání textu nebo čísel, automaticky se zpřístupní Vstupní panel. Vstupní panel poskytuje přístup k různým způsobům zadání, které jsou na tomto zařízení k dispozici. Při výchozím nastavení se Vstupní panel objeví jako ikonka 🔤 na panelu nabídek. Tato ikonka udává, který způsob zadání je aktuálně zvolený. Ťuknutím na šipku Voliče zadání otevřete seznam dostupných způsobů zadání.

## Zobrazení nebo skrytí Vstupního panelu

• Ťukněte na ikonu vstupního panelu na panelu nabídek.

| Ikona | Udává zvolený způsob zadání |
|-------|-----------------------------|
| 200   | Obrazovková klávesnice      |
| L     | Rozpoznávač dopisů nebo     |
|       | Rozpoznávač bloků           |
|       | Telefonní číselník          |
| -1    | Přepisovač                  |

**Poznámka:** K zadávání informací můžete použít také hardwarovou klávesnici pro toto zařízení, stejným způsobem jako používáte klávesnici u stolního počítače.

# Indikátory stavu

Zde je přehled některých stavových ikon, které se mohou objevit na obrazovce zařízení.

| ¥          | Zvonění zapnuté            |
|------------|----------------------------|
| ¥          | Zvonění vypnuté            |
| Ô          | Vibrační zvonění           |
| Đ          | Stav baterie               |
| Ū          | Hlavní baterie velmi slabá |
| U          | Baterie vybitá             |
| 8          | Baterie se dobíjí          |
| <b>†</b> ‡ | Spojení je aktivní         |
| ***        | Spojení není aktivní       |
| \$         | Probíhá synchronizace      |
| Ŧ          | Chyba synchronizace        |
| 5          | Maximální síla signálu     |
| Y          | Slabý signál               |
| <b>Y</b>   | Vyhledává telefonní službu |

| ٣×       | Vypnuté vysílání           |
|----------|----------------------------|
|          | Roaming                    |
|          | Nová hlasová zpráva        |
| ţ        | Hlasový hovor              |
| <b>9</b> | Probíhá hlasový hovor      |
| ÷1       | Probíhá přenos dat         |
| 4        | Hovory jsou přesměrovány   |
| ¢        | Hovor odložen              |
| 5        | Zmeškaný hovor             |
| ۳g       | Není instalována SIM-karta |
| \$       | Bluetooth                  |
| 21X      | Monitor GPRS právě aktivní |
| G        | GPRS dostupné              |
| G,       | Používá se GPRS            |

| ď            | Není instalována video-telefonie nebo žádná SIM-karta                                                                                 |
|--------------|----------------------------------------------------------------------------------------------------|
| Ő            | Wi-Fi zapnuté                                                                                                    |
| Ô            | Wi-Fi vypnuté                                                                                                    |
| ° <u>1</u> - | Přenos dat Wi-Fi                                                                                                    |
| M            | Nová e-mailová nebo textová zpráva (SMS)                                                                                              |
| G            | Udává, že v zařízení je instalována platná karta SIM a zařízení se právě nachází v dosahu signálu sítě druhé generace (např. GPRS).   |
| U            | Udává, že v zařízení je instalována platná karta USIM a zařízení se právě nachází v dosahu signálu sítě třetí generace (např. WCDMA). |
| G            | Ťuknutím na tuto ikonu zobrazíte všechny další indikátory.                                                                            |

# Přizpůsobení vašeho zařízení

Můžete si přizpůsobit celkový dojem vašeho zařízení a nastavit datum a čas podle vaší aktuální časové zóny.

## Přizpůsobení obrazovky Today

1. Ťukněte na volbu Start > Settings > Today (Start > Nastavení > Dnes).

- 2. Na kartě Appearance (Vzhled) si vyberte požadovaný motiv pro pozadí obrazovky Today.
- 3. Na kartě ltems (Položky) si vyberte položky, které chcete mít na obrazovce Today.

**Poznámka:** Chcete-li změnit pořadí zobrazených položek na obrazovce Today, ťukněte na příslušnou položku a dále na šipku Nahoru nebo Dolů.

## Přizpůsobení nabídky Start

Můžete si vybrat položky, které se budou zobrazovat v nabídce Start.

 Ťukněte na volbu Start > Settings > Personal > Menus (Start > Nastavení > karta Osobní > Nabídky).

**2.** Zaškrtněte políčka u položek, které chcete, aby byly zobrazeny v nabídce **Start**. Můžete zvolit max. sedm položek.

## Nastavení data a času

1. Ťukněte na volbu Start > Settings > System a dále na kartu > Clock & Alarms (Hodiny a alarmy).

2. Zvolte aktuální časovou zónu a změňte datum nebo čas.

# Zabezpečení vašeho zařízení

Vaše zařízení obsahuje dva druhy zabezpečení. Svůj telefon můžete chránit před nepovolaným přístupem přiřazením typu hesla označovaného PIN (osobní identifikační číslo). Kromě toho můžete zabránit nepovolanému přístupu do jakékoliv části zařízení pomocí ochrany heslem. Svůj první PIN obdržíte od poskytovatele bezdrátových služeb. Tento PIN si později můžete změnit.

Když začnete zařízení používat, vytvoříte si svoje vlastní heslo.

## Ochrana telefonu kódem PIN

**1.** Na obrazovce Phone ťukněte na volbu **Menu > Options > Phone** (Nabídka > Možnosti > karta Telefon).

**2.** Ťukněte na volbu **Require PIN when phone is used** (Použití telefonu vyžaduje PIN). PIN můžete kdykoli změnit, když ťuknete na volbu **Change PIN** (Změnit PIN).

Poznámka: Nouzová volání je možno uskutečnit kdykoli, bez nutnosti zadání kódu PIN.

## Ochrana zařízení heslem

Nastavením zadání hesla při každém zapnutí zařízení můžete zvýšit zabezpečení svých dat. 1. Ťukněte na volbu Start > Settings > Personal (Start > Nastavení > Osobní) a dále na kartu > Password (Heslo).

 Zaškrtněte políčko Prompt if device unused for (Výzva při nepoužívání po dobu) a v poli vpravo zvolte, jak dlouho musí být zařízení vypnuté, aby bylo vyžadováno heslo. V poli
Password type (Typ hesla) zvolte typ hesla, který chcete použít. Zadejte heslo a v případě potřeby jej potvrďte.

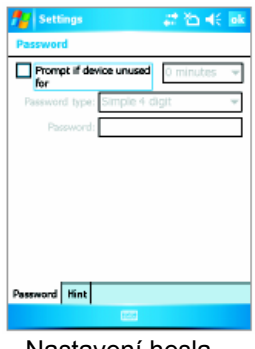

Je-li na zařízení nakonfigurováno připojení k síti, použijte obtížné heslo, abyste zajistili vysokou bezpečnost sítě.

**3.** Na kartě **Hint** (Fráze) zadejte frázi, která vám pomůže zapamatovat si heslo, ale neumožní jiným osobám heslo uhádnout.

Fráze se zobrazí po čtvrtém chybném zadání hesla.

4. Ťukněte na tlačítko OK.
Při příštím zapnutí zařízení budete vyzváni k zadání hesla.

Nastavení hesla

**Poznámky:** Při každém nesprávném zadání hesla se o něco prodlouží doba reakce zařízení, až se bude zdát, že zařízení nereaguje.

Pokud zapomenete heslo, budete muset podle návodu v příručce majitele vymazat paměť a teprve potom znovu získáte přístup ke svému zařízení.

# Další informace

Další, podrobnější pokyny naleznete v uživatelské příručce nebo v nabídce **Start > Help** (Start > Nápověda) na zařízení.